## **Open pdf**

A) Click File (1) on top left-hand side of screen click on Print (2)

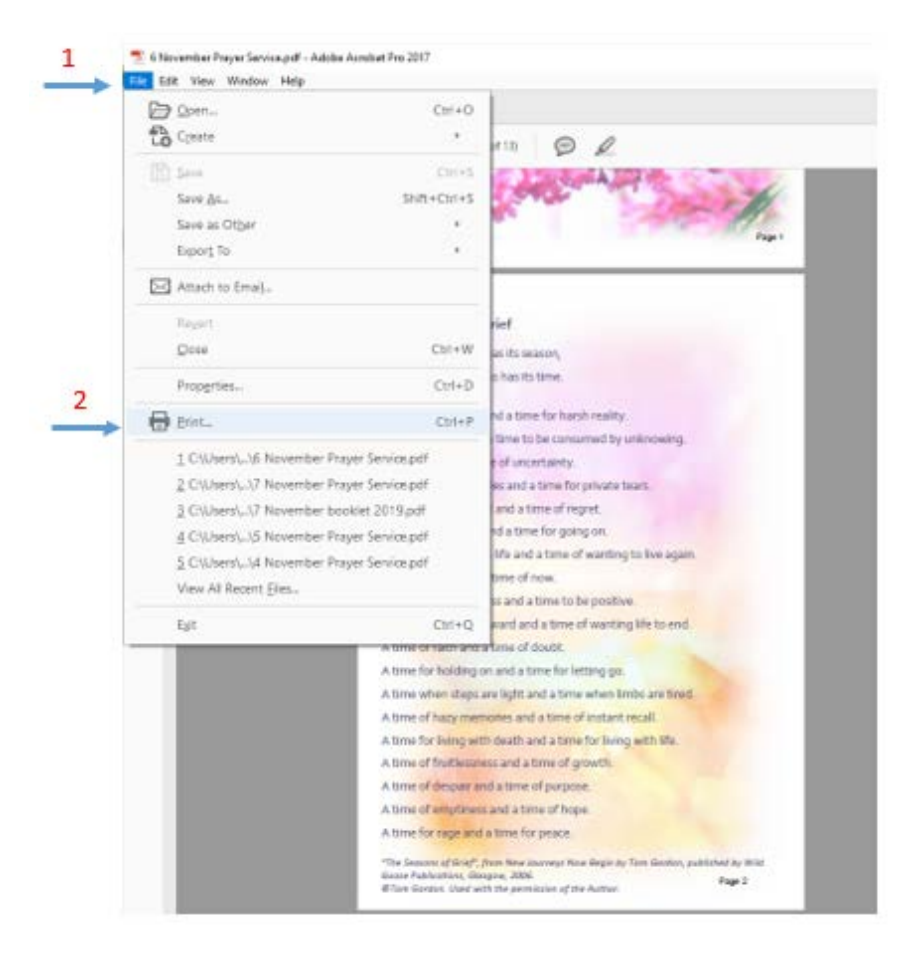

B) Click on Page Setup (3) bottom left hand side, check paper size (if size is *Letter*) (4) click on drop down and select A4 and click OK (5)

| Printer: Adaba PDF                                                                                                    | 1.4                                                                       | Projecties                                                  | Advanced                       | 11                                                                                                    |
|----------------------------------------------------------------------------------------------------|---------------------------------------------------------------------------|-------------------------------------------------------------|--------------------------------|----------------------------------------------------------------------------------------------------|
| Copies 1                                                                                                    |                                                                           | Print in grayse Save ink/tune                               | cale (black and white)<br>r () |                                                                                                    |
| Pages to Print                                                                                                    |                                                                           |                                                             | Comments &                     | Forms                                                                                                    |
| @AL                                                                                                    |                                                                           |                                                             | Document an                    | d Markups                                                                                                    |
| O Raner page                                                                                                    |                                                                           | -                                                           | Summarize                      | Commerks                                                                                                    |
| <ul> <li>Mose Options</li> </ul>                                                                                                |                                                                           |                                                             | Scale: 100%                    |                                                                                                    |
| Page Sizing & Handling ()                                                                                                    | Page Setup                                                                |                                                             | ,                              | < Billinithes                                                                                                    |
| Spe Ports                                                                                                    |                                                                           |                                                             | h.                             |                                                                                                    |
| Ofe                                                                                                    |                                                                           | COMP.                                                       |                                |                                                                                                    |
| O Actual size                                                                                                    |                                                                           | in the                                                      |                                | Research                                                                                                    |
| Shrink oversized pages                                                                                                    |                                                                           | 11010                                                       |                                | Educe Crigarities                                                                                                    |
|                                                                                                    | -                                                                         | Committee 1                                                 |                                | Contraction of the second second                                                                                                    |
| Custern Scale: 100                                                                                                    |                                                                           | Port for and                                                |                                | of all particular in the part where                                                                                                    |
| Custom Scale: 100<br>Chooce paper source by PO                                                                                  | Pare                                                                      |                                                             | 4                              | and and and and and and and and and and                                                                                                    |
| Custom Scale: 100<br>Choose paper source by PD<br>Directation: 4.                                                               | Paur                                                                      |                                                             | 4<br>                          |                                                                                                    |
| Custom Scale: 100<br>Choose paper source by PD<br>Disentation: 4<br>& Auto portrait/Tendscape<br>O Portrait                     | Paur<br>Source Add                                                        | nutically Select                                            | 41<br>~<br>~                   | di ang tang tang<br>ang tang tang tang<br>tang tang tang tang<br>tang tang tang tang<br>tang tang tang tang<br>tang tang tang tang<br>tang tang tang tang tang tang tang tang                                                                                                    |
| C Custem Scale: 100<br>Choose paper source by PD<br>Diserbation: 4 as<br>@ Auto portrait/landscape<br>O Portrait<br>C Landscape | Paper<br>Source Add<br>Destation                                          | nationly Select                                             | 4<br>                          |                                                                                                    |
| C Custem Scale: 100<br>Choose paper source by PO<br>Diserbation: 4 as<br>@ Auto portmat/landscape<br>O Portual<br>C Landscape   | Page<br>Source Ad<br>Dourtaine<br>@ Potent                                | Nationaly Select<br>Margins (Inference)                     | 4<br>                          | di në pana<br>Angelana<br>Mangelana<br>Mangel |
| Custom Scale: 100<br>Choose paper source by PO<br>Disentation: 4 an<br>& Auto portrait/Tendocape<br>O Portrait<br>Landscape     | Paper<br>Source Add<br>Source Add<br>Destation<br>@ Potent<br>O Landscape | Nationaly Select<br>Hargins (ndension)<br>Left 25<br>Tom 25 | aga 25<br>Inne 25              | di ni gana                                                                                                    |
| C Custom Scale: 100<br>Choose paper source by PO<br>Diserctation: 4 at<br>& Auto portrait/landscape<br>O Fortnat<br>O Landscape | Paper<br>Source Add<br>Destation<br>@ Potent<br>O Landscape               | nutcaly Select<br>Nargen Inferentian<br>Left 23<br>3 m 25   | nga 3<br>Inne 3                | nd and particular<br>methods and particular<br>methods and particular<br>methods and particular<br>methods and particular<br>methods and particular<br>page 1 of 13                                                                                                    |

з

## C) Click on Fit (6)

if all other settings are correct e.g.you are printing double sided or single& number of copies (usually found in properties)

## Click on Print (7)

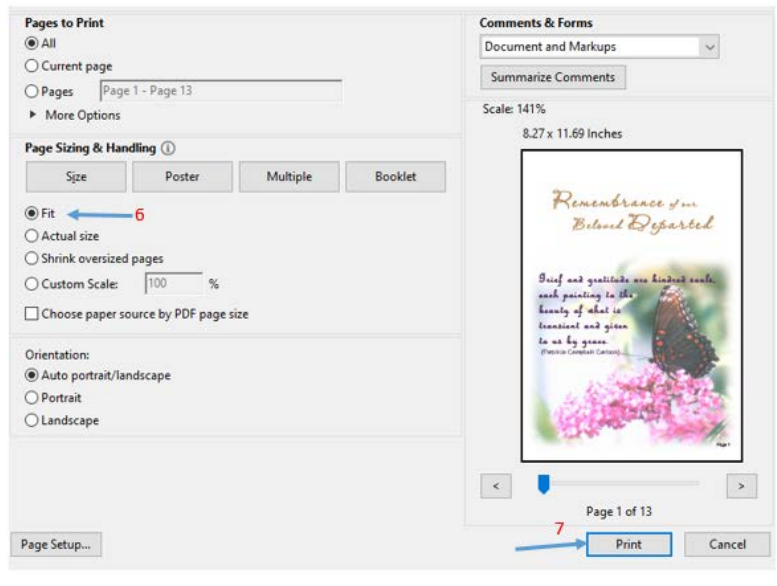